# Web明細サービス アカウント登録操作手順

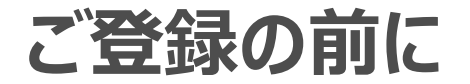

#### ①本サービスのご利用にはメールアカウントが必要となります。 また、ご登録前に以下ドメインからのメールが受信できる設定かご確認ください。 webmeisai.jp

②推奨ブラウザ

| パソコン    | Google Chrome<br>※常時最新版をご利用ください。    |
|---------|-------------------------------------|
| Android | Google Mobile Chrome                |
| iPhone  | Mobile Safari, Google Mobile Chrome |
| iPad    | Mobile Safari, Google Mobile Chrome |

※ お使いのブラウザのバージョンを常に最新版にアップデートしてご利用ください。
 ※ 登録時に不具合が発生する可能性がありますので、その場合は上記推奨ブラウザをご利用ください

# ご用意いただくもの

# はじめに

Web明細サービスリニューアルにより2017年10月1日からWeb明細サービスが新しくなりました。 新Web明細サービスのご利用のためにアカウント登録が必要となります。

<ご用意いただくもの> ①ユーザーID(ハガキに記載) ②ご契約者番号(ハガキに記載) ③お申し込み電話番号 ④メールアカウント

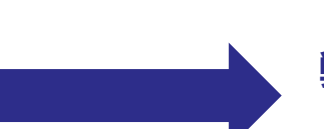

<ご案内ハガキがお手元にない場合> 弊社窓口へお問合せください。

> 【ソフトバンク 受付センター】 0800-222-3366 (通話料金無料/9:00~18:00/ 年末年始除く)

| N ± 10 5 8 7                                                                                                    | ケーブルライン WEB II<br>時間、時下ホイはマご高体力とことも配わせし上げます。<br>このはま、オーブルラインケーにスにお中しいみいたけ<br>このはま、オーブルラインケーにスにお中しいみいたけ<br>このはないかっていた。この、小い、<br>シーゲー むとくいうードはの外部のにいた<br>になっていたりていたっていた。「私、外部を知るたたけ<br>おたいたしたれます、こ下水くため」「編取を知ってする、<br>、 今んとシットバントではない」「編取を知ってする。 | 月長 ご覧録男子のご案内<br>E、頃にありがとうこさいるした。<br>いたわする 外田 可得サービスの通知的でいたしるしたりで<br>ので、特殊等点でいたようかれにお知られたときとし、また、<br>特別で知道に不好、とーのより「第三で読がいたたきましても<br>ふうしくお願い中したけます。 数 具                                                                                                    |
|----------------------------------------------------------------------------------------------------|----------------------------------------------------------------------------------------------------|----------------------------------------------------------------------------------------------------|
|                                                                                                    | Q かちはこの出休秋<br>ことが、こことを見ていていた。<br>ご供約業業号<br>許中し込み電話委号                                                                                                    | ケーブルライン <sup>10</sup> 月時(上)のごれ用は<br>(フクーネットで)<br>URL - Niter / yyzhnale Noraty /                                                                                                    |
| Image: Software and the software and the software a | 7(27-H (1998))<br>#1(cts.stm)1(c7) = #9(a stm)0(cts.s<br>a.B*F abcdefghijk(intoppestussoryz<br>a.B*F abcdefghijk(intoppestussoryz<br>*0.23456785                                                                                               | Control (1) - Carl (1) - Carl (1) - |

# 通話明細を確認いただくためのアカウント登録方法①

# Step1

### Step2

#### 【<mark>~通話明細をご利用されるお客様へのご案内~】</mark>画面の 「アカウント登録へ」を押してください。

#### 【Web明細サービス利用規約】にて利用規約をご確認の上 「同意する」を押してください。

| ~通話明細をご利用されるお客様へのご案内~<br>平素はweb明細サービスをご利用いただきありがとうございます。             |  |
|----------------------------------------------------------------------|--|
| 平素はweb明細サービスをご利用いただきありがとうございます。                                      |  |
|                                                                      |  |
| 2017年10月1日よりセキュリティ強化のため、通話明細を参照される際には<br>ご利用都度ワンタイムバスワード認証が必要となりました。 |  |
| お手元にはがきをご用意の上、アカウント登録をお願いいたします。                                      |  |
| ※ご登録手順は <u>こちら</u>                                                   |  |
|                                                                      |  |
|                                                                      |  |
|                                                                      |  |
|                                                                      |  |
|                                                                      |  |
|                                                                      |  |
|                                                                      |  |
|                                                                      |  |
| アカウント登録へ                                                             |  |

#### ケーブルライン Web明細サービス 利用規約 Web明細サービス契約利用規約(以下「本規約」といいます。)を次のように定めます。 第1条(Web明細) Web明細(以下「本対象サービス」といいます。)とは、ソフトバンク株式会社(以下「当社」といいます。)が本Web明 細利用規約に則り実施運営するサービスです。 第2条 (利用) 本対象サービスの利用にあたり本規約にご同意いただく必要があります。 2. 当社の提供するIP電話契約約款(以下「約款」といいます。) に基づいて、当社との間でいずれかの契約(以下「該当サ -ビス」)を締結している方に限ります。 3.利用には当社が発行する「WEB明細ご登録完了のご案内」に記載する「ID」と「パスワード」が必要です。 4. 本対象サービスにおいて、ご利用の電話サービスの通話明細を確認するために、別途、利用者の指定する「メールアドレ ス」と「パスワード」の登録が必要です。 5.本対象サービスのメンテナンスや当社がセキュリティ対策上、必要と判断する場合には当社は利用者に通知の「ID」、「パ スワード」事前に通知することなく変更できるものとします。 第3条(利用料金) 本対象サービスの利用料金は、無料とします。ただし、本対象サービスへアクセスする際の通信費は利用者の負担となりま す。 第4条 (利用情報の利用) 利用者は、当社が本対象サービス申込時に登録した連絡先等の情報(以下「利用情報」という)及び 当社のサービス等の請求 <u> 全額に関すス情報(以下「請求情報」という )を利用者に対してより良好なサービスを提供すス日的で 木対象サービスの運</u> 同意する 同意しない

# 通話明細を確認いただくためのアカウント登録方法②

### Step3

### Step4

アカウントとしてご利用いただくメールアドレスをご入力後<mark>「送</mark> 信」を押してください。 ご入力いただいたメールアドレスに仮登録完了メールを送信 した旨のメッセージが表示されます

| ※注 メールアドレス入力後、画面の空いているスペースにカーソルを移動させ<br>「使用できるメールアドレスです」と表示するか必ずご確認ください<br>メールアドレスは後程必要となるのでお控いただくことをお勧めします                          | ×<br>catv-webmeisaistq.bb.localの内容:<br>ご入力いただいたメールアドレスに仮登録完了メールを送信しました。 |
|----------------------------------------------------------------------------------------------------|-------------------------------------------------------------------------|
|                                                                                                    | ОК                                                                      |
| 登録するメールアドレスを下記のフォームにご入力ください。                                                                                                    |                                                                         |
| ※ご入力いただいたメールアドレスにアカウント仮登録完了メールを送信しま<br>す。<br>※メールが届かない場合は、スパムまたは注意メールフォルダをご確認くださ<br>い。<br>※「g.softbank.co.jp」からのメールが受信できる設定かご確認ください。 |                                                                         |
| 戻る 送信                                                                                                    |                                                                         |

# 通話明細を確認いただくためのアカウント登録方法③

| Step5                                                                                                    | Step6                                                                                    |  |  |  |
|----------------------------------------------------------------------------------------------------|------------------------------------------------------------------------------------------|--|--|--|
| ご入力いただいたメールアドレスへ <mark>仮登録完了</mark> のメールが送<br>付されますので、メール内のURLを押してください。                                                                  | メールに記載されている本登録用のリンクを開き <mark>【基本情報</mark><br><mark>入力】</mark> 画面から基本情報を入力し、「登録」を押してください。 |  |  |  |
| URLの有効期間は30日間です。アカウント登録を途中でやめてしまった場<br>合も、有効期間内であれば、このURLから登録可能です。<br>受信トレイから削除しないことをお勧めします。                                             | ※注「登録」ボタンが活性化してから押してください。                                                                |  |  |  |
| 【Web明細サービス】ご利用アカウント登録のお知らせ<br>マーブルラインWE B 明編サービス <no-reply@webmeisal.jp></no-reply@webmeisal.jp>                                         | 基本情報入力<br>ご利用の開始には、お客様の基本情報のご入力が必要です。<br>お客様の情報をご入力いただき登録ボタンを押してください。                    |  |  |  |
| 。<br>《本メールアドレスは配信専用のアドレスです。お問い合わせ等で本メールアドレスにご返信いただきましても回答できませんのでご了承ください。<br>X下のURLより引き続きお客様情報の登録をお願いいたします。                               | ± #                                                                                      |  |  |  |
| <上記URLの有効期間は30日です。30日経過した場合は無効となりますのでご注意ください。<br>IRLが無効となった場合は、再度メールアドレスの登録を行ってください。                                                     | 2011年1月1日日日日日日日日日日日日日日日日日日日日日日日日日日日日日日日日日                                                |  |  |  |
| (お使いのメールソフトによってはURLが途中で改行され、正しくアクセスできない場合があります。<br>Sの際はURLをブラウザに直接入力するか、コピー&ペーストしてアクセスしてください。<br>SVールにおか当たりのがい場合は、確要していただまますようお願い申したにます。 | 各(カナ)<br>メールアドレス *******@*** co in                                                       |  |  |  |
|                                                                                                    | (は必須項目です。                                                                                |  |  |  |
|                                                                                                    | <u>■</u> ※注                                                                              |  |  |  |

# 通話明細を確認いただくためのアカウント登録方法④

### Step7

### Step8

【パスワード設定】 画面からアカウント用のパスワードを入力 し「パスワード設定」を押してください。 【ご利用アカウント登録のための認証】 画面から契約者番号 とご利用の電話番号を入力し、「認証」を押してください。

| パスワードには、半角8文字以上で最低1文字以上の英小文字、 | 英大文字 |
|-------------------------------|------|
| 数字を含めて設定してください。               |      |

| ご利用アカウント登録のための認証                                                               |         |  |  |  |  |  |
|--------------------------------------------------------------------------------|---------|--|--|--|--|--|
| お客様ご本人確認のため、ご案内しているご契約者番号とご利用の電話番号を入力してください。<br>※契約者番号のご確認方法は <mark>こちら</mark> |         |  |  |  |  |  |
| 契約者番号                                                                          | 20***** |  |  |  |  |  |
| こ利用の電話番号                                                                       | 03***** |  |  |  |  |  |
|                                                                                | 認識      |  |  |  |  |  |

#### ご契約者番号(※)の確認方法(ハガキ記載)

#### ※「K」で始まる12桁の番号

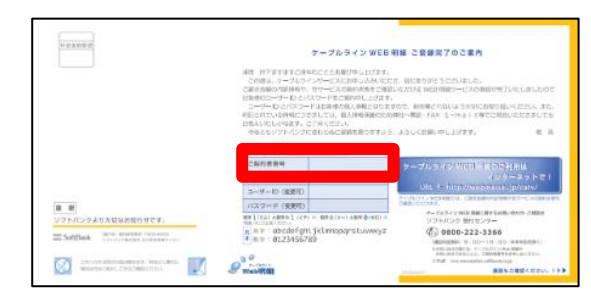

| パスワード4<br>新しいパスワ | と再設定します。<br>フードを設定してください。 |  |
|------------------|---------------------------|--|
| パスワードの           | D有効期限は設定から90日です。          |  |
| *****            | **                        |  |
|                  |                           |  |
| *****            | ***                       |  |
| L                |                           |  |
|                  | Save                      |  |
|                  |                           |  |

# 通話明細を確認いただくためのアカウント登録方法⑤

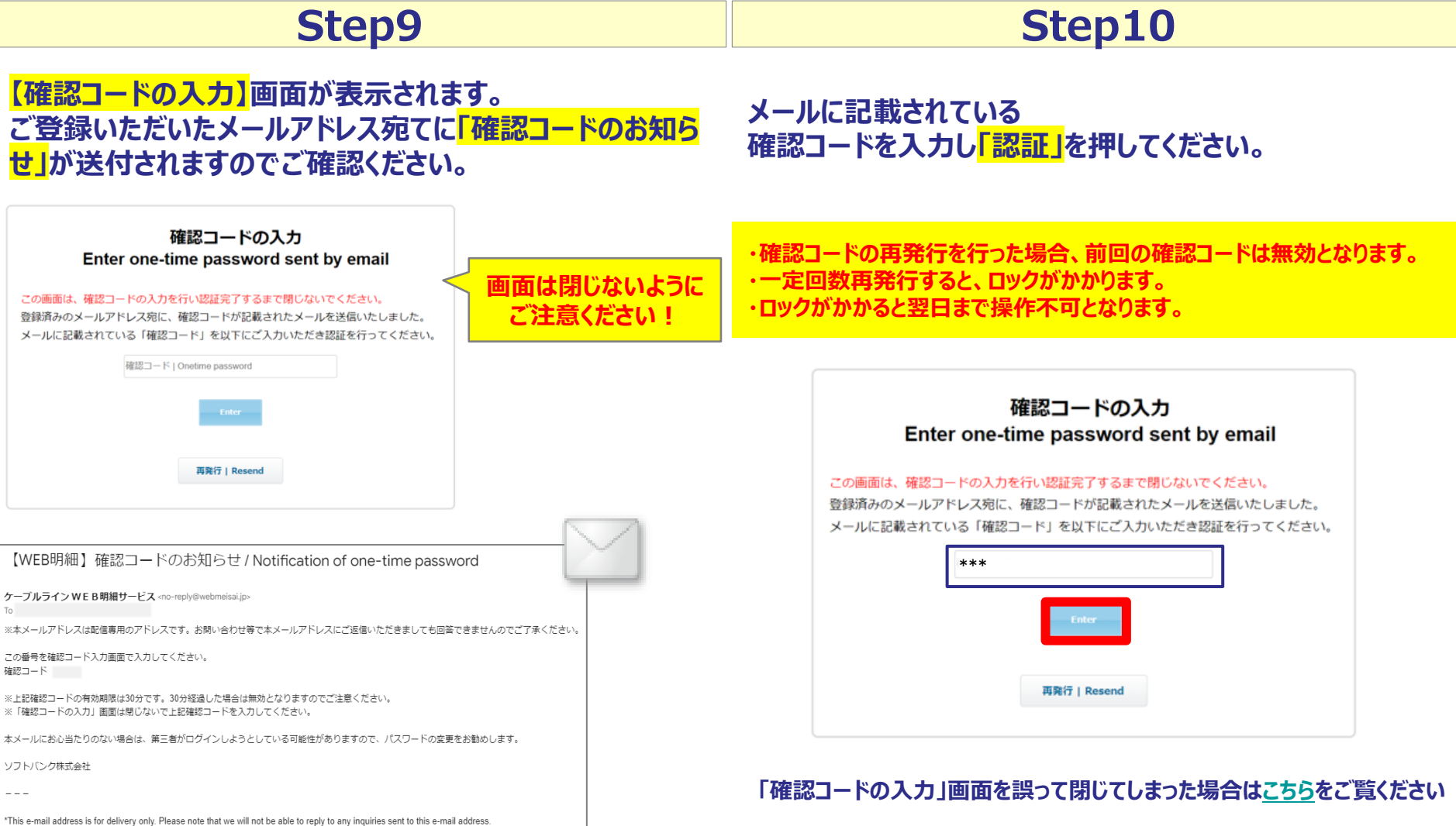

# 通話明細を確認いただくためのアカウント登録方法⑥

# Step11

#### ご登録いただいたメールアドレス宛てに<mark>「ご利用アカウント登録完了」</mark>のお知らせが送付されます。 「Web明細TOP」画面が表示されましたらアカウント登録完了となります。

| So  | ftBank | <u> (7</u> =2) | 549    |      |      |      |      |   |                   |               |
|-----|--------|----------------|--------|------|------|------|------|---|-------------------|---------------|
|     |        |                |        |      |      |      |      | 1 | (最終ログイン:2023/10/2 | 6 15:54)ログアウト |
| ••• | 明細     | 契約             | 請求     | 設定 ▼ |      |      |      |   | ー よくあるご質問(FAQ)    | ?お問い合わせ       |
|     |        |                |        |      |      |      |      |   |                   |               |
|     |        |                |        |      | <br> | <br> | <br> |   |                   |               |
| Web | 明細TC   | OP             |        |      |      |      |      |   |                   |               |
|     |        |                |        |      |      |      |      |   |                   |               |
| お知ら | ゼー覧    |                |        |      |      |      |      |   |                   |               |
| 年月日 |        |                | お知らせ内容 |      |      |      |      |   |                   |               |
|     |        |                |        |      |      |      |      |   |                   |               |
|     |        |                |        |      |      |      |      |   |                   |               |

| 【Web明細サービス】ご利用アカウント登録完了のお知らせ                                                                                                    |
|----------------------------------------------------------------------------------------------------|
| ケーブルラインwEB明細サービス «no-reply@webmeisal.jp»<br>Tc<br>※本メールアドレスは配信専用のアドレスです。お問い合わせ等で本メールアドレスにご返信いただきましても回答できませんのでご了承ください。                                                   |
| お客様の連話明細確認のためのアカウント登録が完了しました。                                                                                                    |
| (今後のWEB明細ご利用について)<br>1.WEB明細へのログインは、弊社より通知のIDとパスワード(お客様にてパスワード変更された場合は、ご自身で設定したパスワード)でログインしてください。<br>2.通話明細確認のアカウント認証は、お客様にて登録のアカウント(メールアドレス)とアカウント認証用のパスワードにて認証してください。 |
| 引き続きWeb明細サービスをよろしくお願いいたします。                                                                                                    |
| いつ トリアンクキャー会社                                                                                                    |

# アカウント登録後のログイン方法 (2回目以降のログイン方法)

# アカウント登録後のログイン方法

# 2回目(アカウント登録)以降のログイン方法①

### Step1

# Step2

次のURLをクリックし(<u>https://catv-</u> webmeisai.itc.softbank.jp/web/portal/login) 「アカウント認証」の画面が表示されましたら、登録済みの メールアドレスとパスワードを入力し「認証」を押してください。

|  | メールアドレス宛に | 「確認コー | ドのお知らせ」 | が送付されます |
|--|-----------|-------|---------|---------|
|--|-----------|-------|---------|---------|

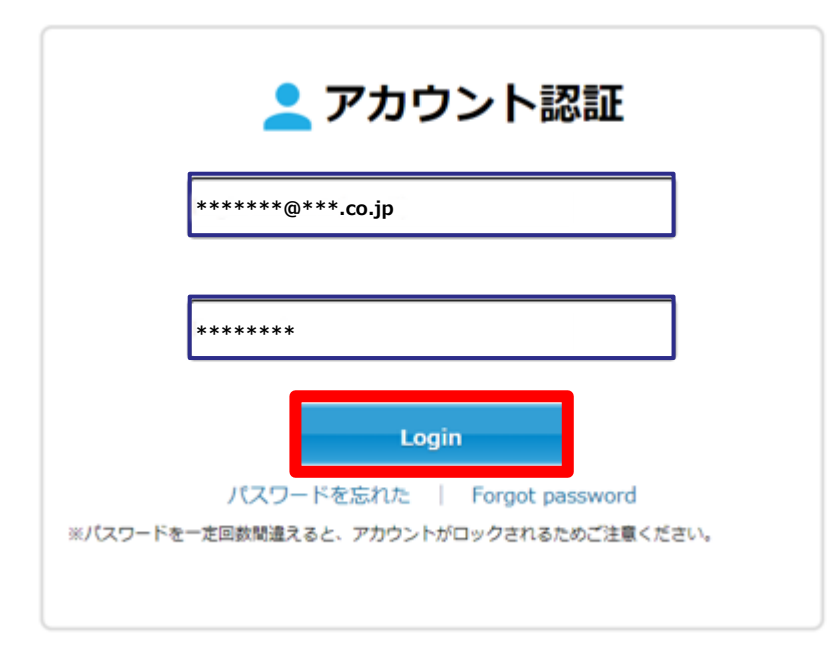

| 【WEB明細】確認コードのお知らせ / Notification of one-time password                                                                                  |        |
|----------------------------------------------------------------------------------------------------|--------|
| ケーブルライン W E B 明細サービス <no-reply@webmeisai.jp><br/>To</no-reply@webmeisai.jp>                                                            |        |
| ※本メールアドレスは配信専用のアドレスです。お問い合わせ等で本メールアドレスにご返信いただきましても回答できませんのでご了                                                                          | 承ください。 |
| この番号を確認コード入力画面で入力してください。<br>確認コード                                                                                                    |        |
| ※上記確認コードの有効期限は30分です。30分経過した場合は無効となりますのでご注意ください。<br>※「確認コードの入力」画面は閉じないで上記確認コードを入力してください。                                                |        |
| 本メールにお心当たりのない場合は、第三者がログインしようとしている可能性がありますので、パスワードの変更をお勧めします。                                                                           |        |
| ソフトバンク株式会社                                                                                                    |        |
|                                                                                                    |        |
| *This e-mail address is for delivery only. Please note that we will not be able to reply to any inquiries sent to this e-mail address. | $\sim$ |

# アカウント登録後のログイン方法

# 2回目(アカウント登録)以降のログイン方法②

### Step3

### Step4

#### メールに記載されている 確認コードを入力し<mark>「認証」</mark>を押してください。

#### 「Web明細」TOP画面が表示されます。

| ・確認コードの再発行を行った場合、 | 前回の確認コードは無効となります。 |
|-------------------|-------------------|
| ・一定回数再発行すると、ロックがか | かります。             |
| ・ロックがかかると翌日まで操作不可 | となります。            |

| 確認コードの入力<br>Enter one-time password sent by email                                                                          |
|----------------------------------------------------------------------------------------------------|
| この画面は、確認コードの入力を行い認証完了するまで閉じないでください。<br>登録済みのメールアドレス宛に、確認コードが記載されたメールを送信いたしました。<br>メールに記載されている「確認コード」を以下にご入力いただき認証を行ってください。 |
| Enter                                                                                                    |

| SoftBank    |              |    |    |      |  |  |
|-------------|--------------|----|----|------|--|--|
| •••         | 明細           | 契約 | 請求 | 設定 ▼ |  |  |
| <b>*</b> T( | ☆ TOP > 通話明細 |    |    |      |  |  |
| 通話明細        |              |    |    |      |  |  |

# 通話明細の確認方法

# 通話明細の確認方法

# 通話明細を確認いただくための操作手順①

Step1

### Step2

通話明細がご確認いただけます。

### TOP画面から<mark>「明細」</mark>を押してください。

| SoftBank     |    |    |      |  |  |
|--------------|----|----|------|--|--|
| ••• 明紙       | 契約 | 請求 | 設定 ▼ |  |  |
| ☆ TOP > 通話明細 |    |    |      |  |  |
| 通話明細         |    |    |      |  |  |

#### = SoftBank 👥 明細 契約 講家 2 25 通話明細 検索条件 電話番号 \_\_\_\_\_ \* 和用用 確定前 য়া হয 市内およびIP電話による国内への発信 道話明緒書ダウンロード 検索

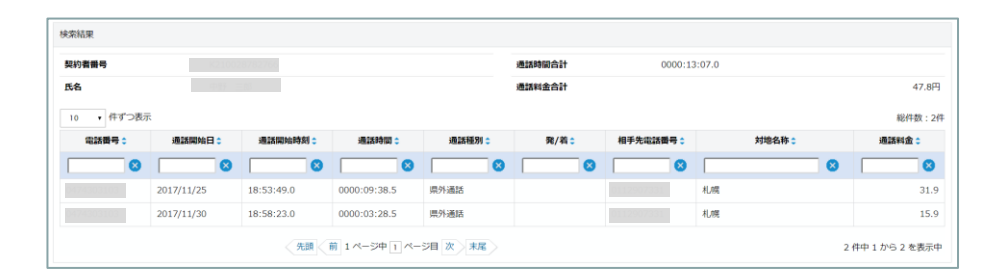

# 通話明細の確認方法

# 通話明細を確認いただくための操作手順②

| 9. 明細        | 契約 | 請求 | 設定 ▼                                 |
|--------------|----|----|--------------------------------------|
| ★ TOP > 通話明細 |    |    |                                      |
| 通話明細         |    |    |                                      |
| 検索条件         |    |    |                                      |
| 電話番号         |    |    |                                      |
| 利用月          |    |    | 確定前                                  |
| 種別           |    |    | 確定前<br>2022/01<br>2021/03<br>2021/02 |
|              |    |    |                                      |

| 9. 明細        | 契約 | 請求 | 設定 ▼                                                                |
|--------------|----|----|---------------------------------------------------------------------|
| ★ TOP > 通話明細 |    |    |                                                                     |
| 通話明細         |    |    |                                                                     |
| 検索条件         |    |    |                                                                     |
| 電話番号         |    |    | 0157510101                                                          |
| 利用月          |    |    | 確定前                                                                 |
| 種別           |    |    | 市内およびIP電話による国内への発信<br>市内およびIP電話による国内への発信<br>市外・国際・携帯への発信およびIP電話への発信 |

#### ※表示している金額は税抜きとなります

「利用月」で参照したい月を選択します。 ※確定前(当月)及び過去3ヶ月の通話明細が確認できます。

#### 「種別」で通話種別を選択します。 ※「市内およびIP電話による国内への発信」「市外・国際・ 携帯への発信およびIP電話への発信」の2種類ございます。

# 困ったときの操作手順

# 「パスワード設定」画面を途中で閉じてしまった場合①

### Step1

### Step2

#### メールアドレスに届いた仮登録完了メールに記載されている URLをクリックします。

#### URLの有効期限切れの表示がでましたら、「戻る」ボタンを 押してください。

【Web明細サービス】ご利用アカウント登録のお知らせ

ケーブルライン WE B 明細サービス <no-reply@webmeisai.jp>

※本メールアドレスは配信専用のアドレスです。お問い合わせ等で本メールアドレスにご返信いただきましても回答できませんのでご了承ください。

以下のURLより引き続きお客様情報の登録をお願いいたします。

※上記URLの有効期間は30日です。30日経過した場合は無効となりますのでご注意ください。 URLが無効となった場合は、再度メールアドレスの登録を行ってください。

※お使いのメールソフトによってはURLが途中で改行され、正しくアクセスできない場合があります。 その際はURLをブラウザに直接入力するか、コピー&ペーストしてアクセスしてください。

本メールにお心当たりのない場合は、破棄していただきますようお願い申し上げます。

ソフトバンク株式会社

То

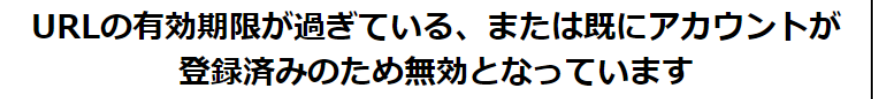

以下の戻るボタンでログイン画面に移動します

戻る

# 「パスワード設定」画面を途中で閉じてしまった場合②

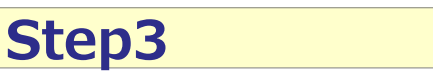

# Step4

<mark>アカウント認証</mark>の「パスワードを忘れた方はこちら」を押してく ださい。

| 👱 アカウント認証                            |     |
|--------------------------------------|-----|
| *****@***.co.jp                      | ]   |
|                                      | _   |
| *****                                | J   |
| Login                                |     |
| パスワードを忘れた   Forgot password          |     |
| ※パスワードを一定回数間違えると、アカウントがロックされるためご注意くた | さい。 |

<mark>パスワード再設定</mark>に登録済みのメールアカウントを入力し「パ スワード再設定メール送信」を押してください。

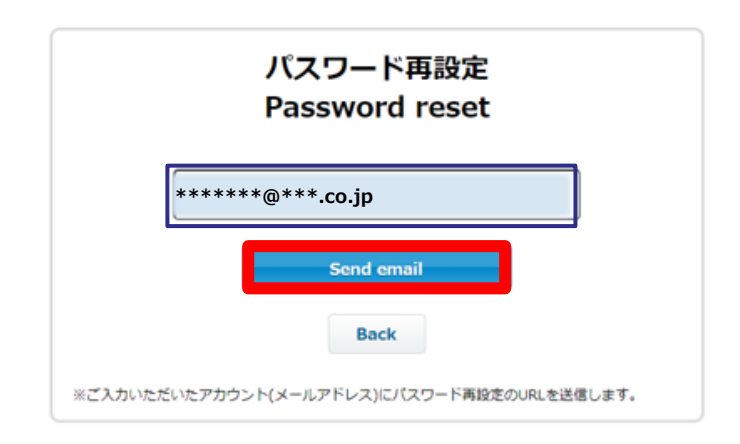

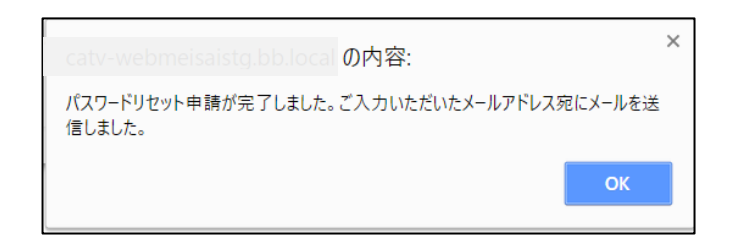

# 「パスワード設定」画面を途中で閉じてしまった場合③

### Step5

### Step6

#### メールアドレス宛てにパスワードリセット申請完了のメールが 届きますのでメール内のURLを押してください。

#### <mark>パスワード設定</mark>に新しいパスワード(ご希望のパスワード) を入力し「パスワード設定メール」を押してください。

#### パスワードには、半角8文字以上で最低1文字以上の英小文字、英大文字、 数字を含めて設定してください。

#### 【Web明細サービス】パスワードリセットのお知らせ

ケーブルライン WEB明細サービス <no-reply@webmeisai.jp> To

\*\* ※本メールアドレスは配信専用のアドレスです。お問い合わせ等で本メールアドレスにご返信いただきましても回答できませんのでご了承ください。

お申込み頂きましたパスワードリセットについてご案内致します。 パスワードリセットの実施は、以下URLをクリックして下さい。

※上記URLの有効期間は30日です。30日経過した場合は無効となりますのでご注意下さい

不明点等ございましたら弊社担当にご連絡をお願い致します

ソフトバンク株式会社

| パ新 | スワードを再設定します。<br>しいパスワードを設定してください。<br>スワードの有効時限は設定から90日です。 |
|----|-----------------------------------------------------------|
| *  | *****                                                     |
| *  | *****                                                     |
|    | Save                                                      |

# 「パスワード設定」画面を途中で閉じてしまった場合④

### Step7

### Step8

#### <mark>ご利用アカウント登録の為の認証</mark>画面に「契約者番号」と 「ご利用の電話番号」を入力し「認証」を押してください。

【確認コードの入力】 画面が表示されます。 ご登録いただいたメールアドレス宛てに 「確認コードのお知ら せ」 が送付されます。メールに記載されている確認コードを入 力し 「認証」を押してください。

確認コードの入力

| ご利用アカウント登録のための認証                                                 |         |
|------------------------------------------------------------------|---------|
|                                                                  |         |
| お客様ご本人確認のため、ご案内しているご契約者番号とご利用の電話番号を入力してください。<br>※契約者番号のご確認方法はこちら |         |
| 契約者碼号                                                            | 20***** |
| ご利用の電話舞号                                                         | 03***** |
|                                                                  | 2374    |

Enter one-time password sent by email この画面は、確認コードの入力を行い認証完了するまで閉じないでください。 登録済みのメールアドレス宛に、確認コードが記載されたメールを送信いたしました。 メールに記載されている「確認コード」を以下にご入力いただき認証を行ってください。 \*\*\* 再発行 | Resend 【WEB明細】確認コードのお知らせ / Notification of one-time password ケーブルラインWEB明編サービス <no-reply@webmeisai.jp> ※本メールアドレスは配信専用のアドレスです。お問い合わせ等で本メールアドレスにご返信いただきましても回答できませんのでご了承ください この番号を確認コード入力画面で入力してください。 確認コード ※上記確認コードの有効期限は30分です。30分経過した場合は無効となりますのでご注意ください。 ※「確認コードの入力」画面は閉じないで上記確認コードを入力してください。 本メールにお心当たりのない場合は、第三者がログインしようとしている可能性がありますので、パスワードの変更をお勧めします。 ソフトバンク株式会社 - - -\*This e-mail address is for delivery only. Please note that we will not be able to reply to any inquiries sent to this e-mail address.

# 「確認コードの入力」画面を途中で閉じてしまった場合①

### Step1

### Step2

次のURLをクリックし(<u>https://catv-</u> webmeisai.itc.softbank.jp/web/portal/login) 「アカウント認証」画面が表示されましたら、登録済みのメー ルアドレスとパスワードを入力し「認証」を押してください。

#### <mark>【確認コードの入力】</mark>画面が表示されます。 ご登録いただいたメールアドレス宛てに<mark>「確認コードのお知ら</mark> <mark>せ」</mark>が送付されますのでご確認ください。

| ╸ᇴᆂᅌᆞᆞᄼᇔᇓ                                                                                                    | 確認コードの入力<br>Enter one-time password sent by email<br>communk、確認コードの入力を行い認証完了するまで閉じないでください。<br>意味透さのメールアドレス宛に一般的コードが記載されたメールを送気いたしました。                                                                                                    |
|----------------------------------------------------------------------------------------------------|----------------------------------------------------------------------------------------------------|
| アガリント記記 ******@***.co.jp *******                                                                                                    | 登録済みのメールゲトレス知に、確認コードリを以下にご入力いただき認証を行ってください。<br>メールに記載されている「確認コード」を以下にご入力いただき認証を行ってください。<br>確認コード Onetrome password                                                                                                    |
| Login Blocked<br>アカウントはロックされています。しばらくしてからログインしなおしてください。<br>Login<br>パスワードを忘れた   Forgot password<br>※パスワードを一定回数間違えると、アカウントがロックされるためご注意ください。 | 【WEB明細】確認コードのお知らせ / Notification of one-time password<br>ケーブルラインWE B 開編サービス «no-reply@webmeisaijp»<br>To<br>※本メールアドレスは配信専用のアドレスです。お問い合わせ等で本メールアドレスにご返信いただきましても回答できませんのでご了承ください。<br>この値号を雑誌コード入力画面で入力してください。<br>確認コード<br>※上記確認コードの有効期限は30分です。30分経過した場合は集効となりますのでご注意ください。<br>※「経総コードの入力」画面は閉じないで上記雑誌コードを入力してください。<br>本メールにお心当たりのない場合は、第三者がログインしようとしている可能性がありますので、パスワードの変更をお勧めします。<br>ソフトパンク味式会社<br> |

# 「確認コードの入力」画面を途中で閉じてしまった場合②

### Step3

### Step4

通話明細がご確認いただけます。

#### メールに記載されている 確認コードを入力し<mark>「認証」</mark>を押してください。

#### ・確認コードの再発行を行った場合、前回の確認コードは無効となります。 ・一定回数再発行すると、ロックがかかります。 ・ロックがかかると翌日まで操作不可となります。

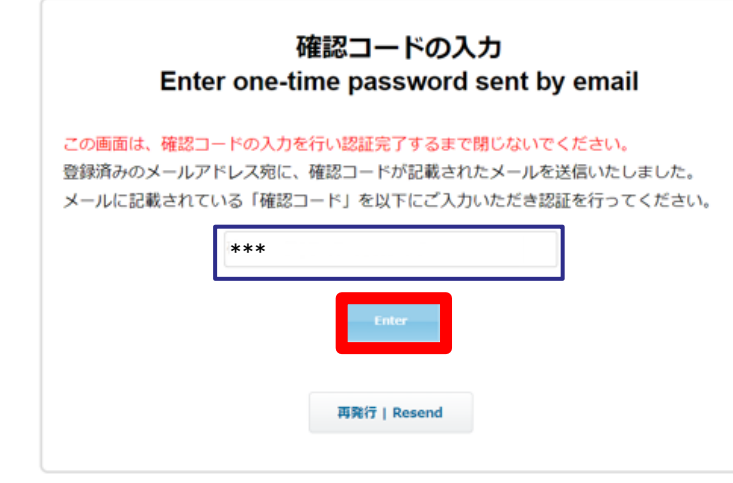

#### 

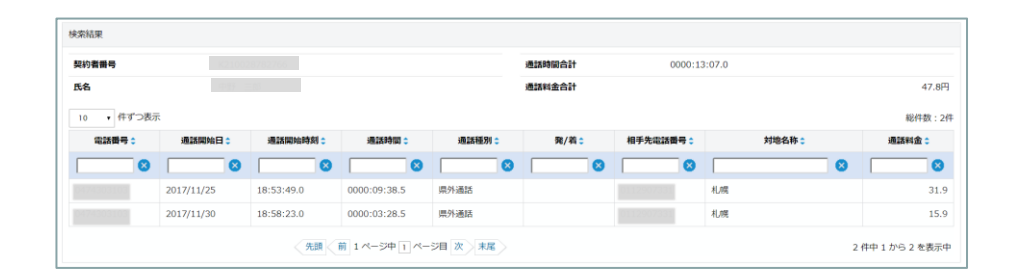

# 登録済みのパスワードを忘れてしまった場合

# Step1

### Step2

次のURLをクリックし(<u>https://catv-</u> webmeisai.itc.softbank.jp/web/portal/login) 「アカウント認証」画面が表示されましたら、「パスワードを忘 れた方はこちら」を押してください。

「パスワード再設定」画面が表示されます。メールアドレスを 入力し「パスワード再設定メール送信」を押してください。パス ワード再設定のメールが届きますので、案内に沿ってパス ワードの再設定をお願いいたします。

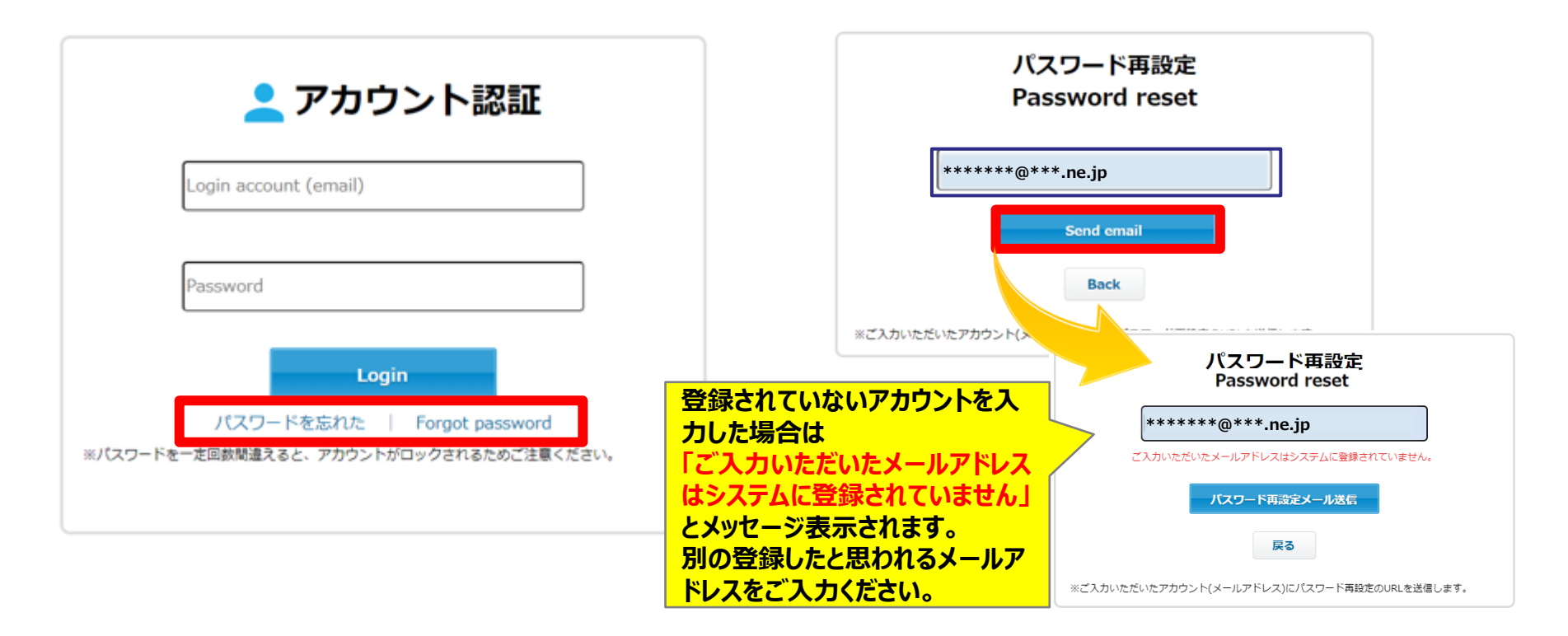

# SoftBank